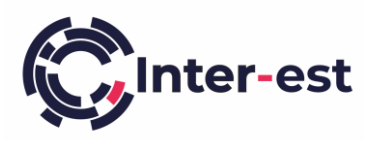

## Inter-est Estimating FAQ's

### Q: How do I fix an install error 'Vision has stopped working'?

**A:** The error is typically caused by a missing file on your computer. To fix the problem you should install the following Microsoft Visual C++ component:

- 1. Open the following Microsoft web page <u>https://www.microsoft.com/en-gb/download/details.aspx?id=48145</u>
- 2. On the web page click the **Download** button
- 3. Select vc\_redist.x86.exe
- 4. Click Next
- 5. Open and install the file once it has downloaded

#### Q: When I click to open an estimate and nothing happens; how do I fix this?

#### **A:** This problem can be caused by 2 different reasons.

- 1. This is the first time you have run the Inter-est estimating solution on your machine:
  - a. Run the Inter-est Vision installer by clicking on the 📩 button top right after logging in
- 2. There is a corrupt installation of the Inter-est estimating solution on your machine:
  - a. You will need to uninstall and reinstall Inter-est Vision using the following steps
  - b. Click on the windows start button and choose settings
  - c. Choose Apps
  - d. Scroll down the list of installed programs under Apps & features and click on Inter-est Vision
  - e. Choose Uninstall
  - f. Uninstall the Vision program and click Finish
  - g. Run the Inter-est Vision installer by clicking on the button top right after logging in

# Q: How do I fix an install error 'The feature you are trying to install is on a network resource that is unavailable'?A: This problem can be fixed by following these steps:

- 1. Open the following webpage : <u>https://support.microsoft.com/en-us/help/17588/windows-fix-problems-that-block-programs-being-installed-or-removed</u>
- 2. Click on the **download** button on the page, open the program once it has downloaded.
- 3. Click **Next** the program will show a message saying "**Detecting problems**" as it does some brief checks, and then it will ask "**Are you having trouble installing or uninstalling a program**" choose **Uninstalling**
- 4. A message will appear saying "Checking the registry for Patch related problems" whilst a progress bar moves along. Wait until this has finished and a list of possible programs to remove is displayed. This may take a few minutes to appear.
- 5. Look for an entry saying "Inter-est Vision vX.Y.Z" where X.Y.Z is the version number. Select it and click Next
- 6. The program will ask "Inter-est Vision vX.Y.Z Uninstall and cleanup?" Choose Yes, try uninstall. Another progress bar will appear with the caption Resolving problems. Wait until it has finished.
- 7. Let the program run until it shows **Troubleshooting has completed.** Then click **Close**
- 8. Run the Inter-est Vision installer by clicking on the 📩 button top right after logging in